# Reprogramación de clases

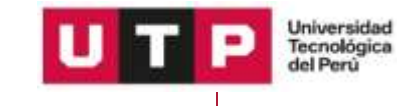

por Portal Docente

### **1. Ingresa al Portal Docente**

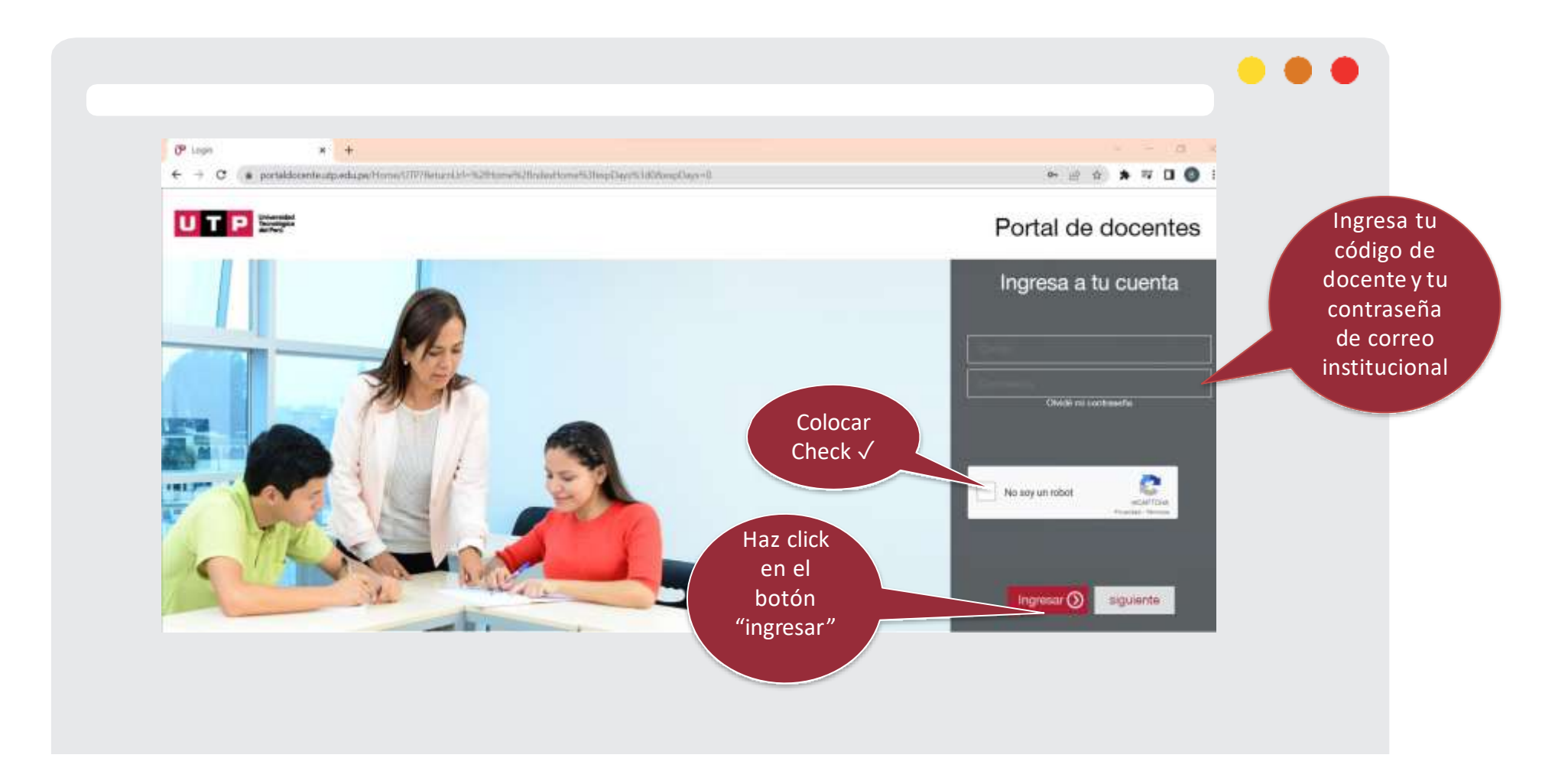

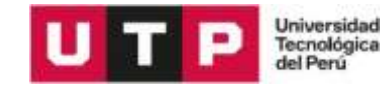

## **2.** Ingresa a Mis Reprogramaciones

|                     | docente                      |                                                                                                    |        |                                   | 9         | 2        |                             |                                |           | l                        | JTF                                           | Universidad<br>Tecnológica<br>del Perú | /isualiza todos l             |
|---------------------|------------------------------|----------------------------------------------------------------------------------------------------|--------|-----------------------------------|-----------|----------|-----------------------------|--------------------------------|-----------|--------------------------|-----------------------------------------------|----------------------------------------|-------------------------------|
|                     |                              | MIS                                                                                                    | RE-PF  | IOGRAMACK                         | ONES      |          | UNIDAD                      | UTP                            | • PE      | норо 20                  | 18-2                                          | C C                                    | ursos que dicta<br>elije cual |
| Ingresa a la opción | Te damos la bienvenida,      | MIS                                                                                                    | CLAS   | ES                                |           |          |                             |                                |           |                          |                                               |                                        | reprogramar                   |
| "Mis                | DAVID FRANCISCO<br>FIESTAS   |                                                                                                    |        | annoonnoonnoonno                  | tel Carso |          |                             |                                | Minter    |                          |                                               |                                        |                               |
| programaciones"     | Datos Personales             | LIMP                                                                                                    | 6 - 10 | REG DOCTRI                        | NA CONTA  | ABLE     |                             |                                | 001       | 7118                     | Reprogram                                     | ar                                     |                               |
| o para PreGrado y   |                              | LIMA                                                                                                    | 6 3    | REG FUNDAN                        | ENTOS D   | IE CONTA | BILIDAD Y I                 | FINANZAŚ                       | 001       | 10412                    | Reprogram                                     | 181                                    | Haz click er                  |
| CGT                 | ft Inicio                    |                                                                                                    |        |                                   |           |          |                             |                                |           |                          |                                               |                                        | la opción                     |
|                     | Mm Glasses                   |                                                                                                    |        |                                   |           |          |                             |                                |           |                          |                                               |                                        | "Reprograma                   |
|                     | Mis Re-programaciones        | MIS                                                                                                    | SOLK   | TUDES                             |           |          |                             |                                |           |                          |                                               |                                        |                               |
|                     | Mis Margaciones              |                                                                                                    |        |                                   |           |          |                             |                                |           |                          |                                               |                                        |                               |
|                     | 📲 Mis Pagos                  | and the second second sec | Grate  | Curre                             | Madulo    | Gitter   | Factor/<br>Hare<br>Original | Fecha / Hora<br>Reprogramada   | Editicio  | Tips de<br>reprogramació | n handaringsdar                               | Patanta                                |                               |
|                     | Rot de Exámenes              | IA.                                                                                                    | PREG   | FUNDAMENTOS                       | 001       | 10412    | 2 06/04/18                  | 18 31/00/2018<br>10:00 - 12:15 | C_CENTRAL | FERIADO                  | AULA<br>TEÓRICA<br>- A0206-<br>AFORO<br>23    | Pendiente                              |                               |
|                     | 街 Evaluación y Formación     |                                                                                                    |        | CONTABILIDAD<br>Y FINANZAS        |           |          | 20:45                       |                                |           |                          |                                               |                                        |                               |
|                     | Se Información institucional |                                                                                                    |        |                                   |           |          |                             |                                |           |                          |                                               |                                        |                               |
|                     | 🛦 Cambiar Contraneña         | 44                                                                                                    | PREG   | FUNDAMENTOS<br>DE<br>CONTABILIDAD | UTP       | 10412    | 07/05/18                    | 15/06/2018<br>17:30 - 19:45    | C_CENTRAL | FALTA                    | AL/LA<br>TEÓRICA<br>- B0516 -<br>AFORO:<br>30 | Rechazad                               |                               |
|                     |                              |                                                                                                    |        | V EINIANTAID                      |           |          | 210,452                     |                                |           |                          |                                               |                                        |                               |
|                     | O Cerrar Sesión              |                                                                                                    |        | T. F. IDENSIGE AND                |           |          |                             |                                |           |                          | 30                                            |                                        |                               |

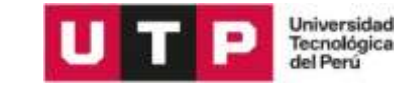

|                                                                 |                        |                                                                   |                                  |                               |            |                 | ••• |
|-----------------------------------------------------------------|------------------------|-------------------------------------------------------------------|----------------------------------|-------------------------------|------------|-----------------|-----|
| R                                                               | Campus:                | Grado:<br>PREG                                                    | Nombre del curso:<br>INTRODUCCIÓ | N A LA VIDA UNIVERSIT.        | Módulo:    | Clase:<br>21130 |     |
| A otivos de reprogramaciones:                                   | Clase original         |                                                                   |                                  |                               |            |                 |     |
| 1. Falta<br>2. Descanso <u>Médico</u>                           | Tipo:                  | Seleccione                                                        | ~                                | Día / Hora:                   | Seleccione | ~               |     |
| <ol> <li>Feriado</li> <li>Permiso por la Universidad</li> </ol> | Turno:                 | RECUPERACIÓN/ADE<br>PERMISOS POR LA U<br>DESCANSO MÉDICO<br>FALTA | ELANTO FINALES                   | Modelo Hora:<br>Elige el tipo |            |                 |     |
|                                                                 | Clase reprogra         | FERIADO<br>mada                                                   |                                  | de reprograma                 | ción       |                 |     |
|                                                                 | Edificio:              | Seleccione                                                        | ~                                | Dirección:                    |            |                 |     |
|                                                                 | Día:                   |                                                                   |                                  | Link zoom<br>reprogramación:  |            | ٩               |     |
|                                                                 | Hora:                  |                                                                   |                                  |                               |            |                 |     |
|                                                                 | Instalación<br>/ Aula: | Seleccione                                                        | ~                                |                               |            |                 |     |
|                                                                 |                        |                                                                   | Aceptar                          | Cancelar                      |            |                 |     |
|                                                                 |                        |                                                                   |                                  |                               |            |                 |     |

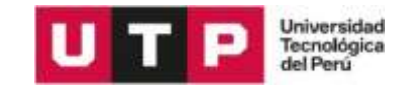

| Porta                | l<br>el Reprogramar    |                |                                 |                       |                                                                                                    |                              | Seleccio<br>a repro                     | na la fecha<br>ogramar.                  |
|----------------------|------------------------|----------------|---------------------------------|-----------------------|----------------------------------------------------------------------------------------------------|------------------------------|-----------------------------------------|------------------------------------------|
|                      | Campus:<br>LIMA        | Grado:<br>PREG | Nombre del curso:<br>FUNDAMENTO | DS DE CONTABILIDAD Y  | Módulo:<br>UTP                                                                                         | Clase:<br>10412              | Nota: Ten en<br>fecha que<br>re-prograf | cuenta que<br>realizaste la<br>mación ya |
|                      | Clase original         |                |                                 |                       |                                                                                                    |                              | no se vi                                | ,<br>sualizará                           |
|                      | Tipo:                  | FALTA          | T                               | Día / Hora:           | Seleccione                                                                                             |                              |                                         |                                          |
| T                    | e di:<br>DA            |                |                                 | Modelo Hora:          | Seleccione<br>30/03/18 18:30 - 2/<br>06/04/18 18:30 - 2/<br>13/04/18 18:30 - 2/<br>27/04/18 18:30 - 2/ | 0:45<br>0:45<br>0:45<br>0:45 |                                         |                                          |
|                      | Clase reprogra         | imada          |                                 |                       |                                                                                                    |                              |                                         |                                          |
|                      | Edificio:              | UTP_80         | ~                               | Dirección:            |                                                                                                    |                              |                                         |                                          |
| h Inic               | Día:                   |                | s                               | elecciona la ción:    |                                                                                                    |                              | Q                                       |                                          |
| ar con 72<br>s de    | Re Hora:               |                | se                              | de en donde<br>deseas |                                                                                                    |                              |                                         |                                          |
| ción a la<br>e desea | Instalación<br>/ Aula: | Seleccione     | r e                             | eprogramar            |                                                                                                    |                              |                                         |                                          |

Sele

ar fe

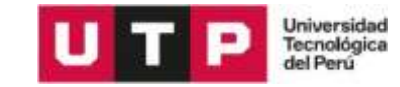

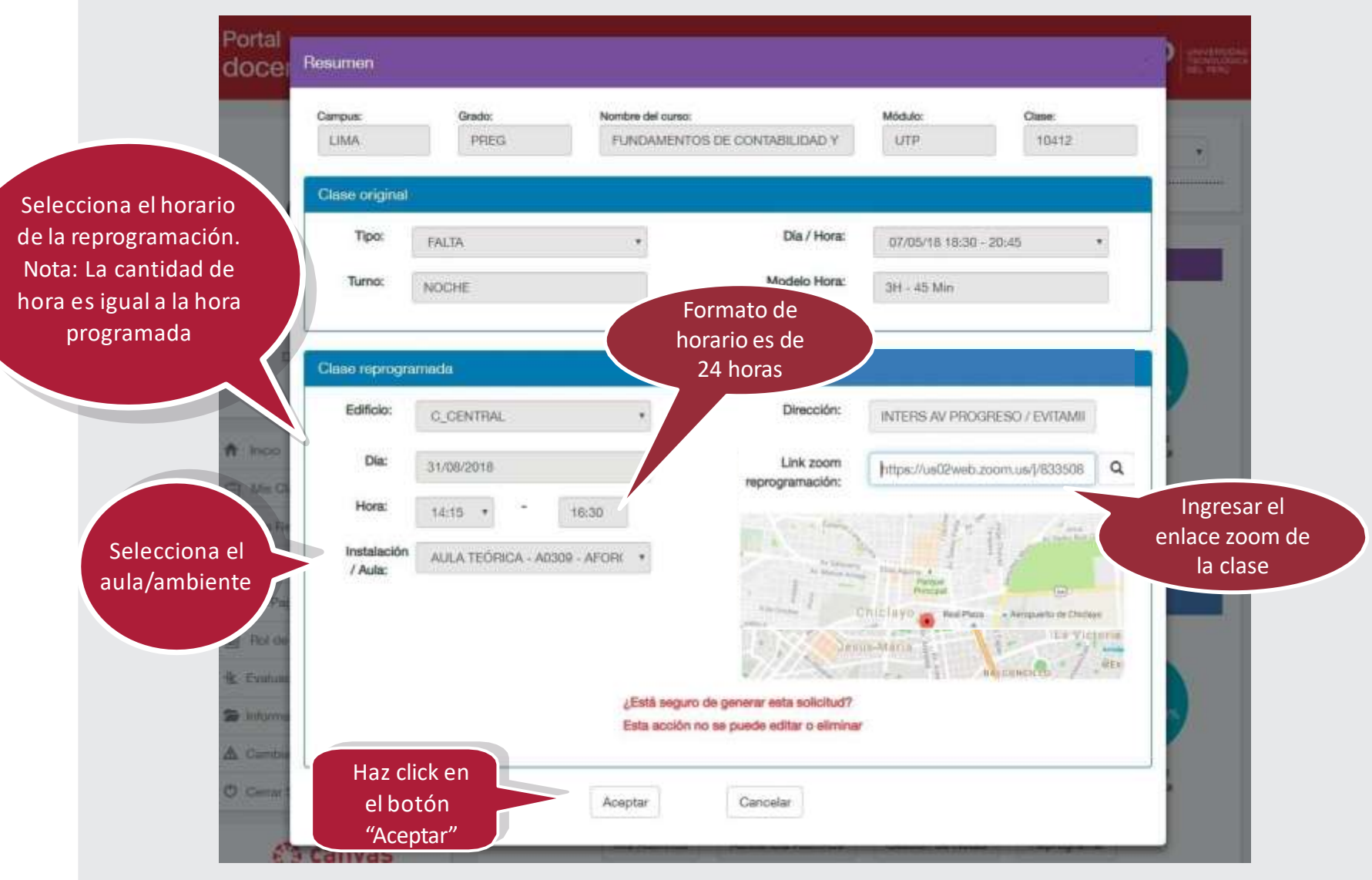

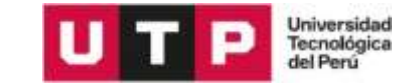

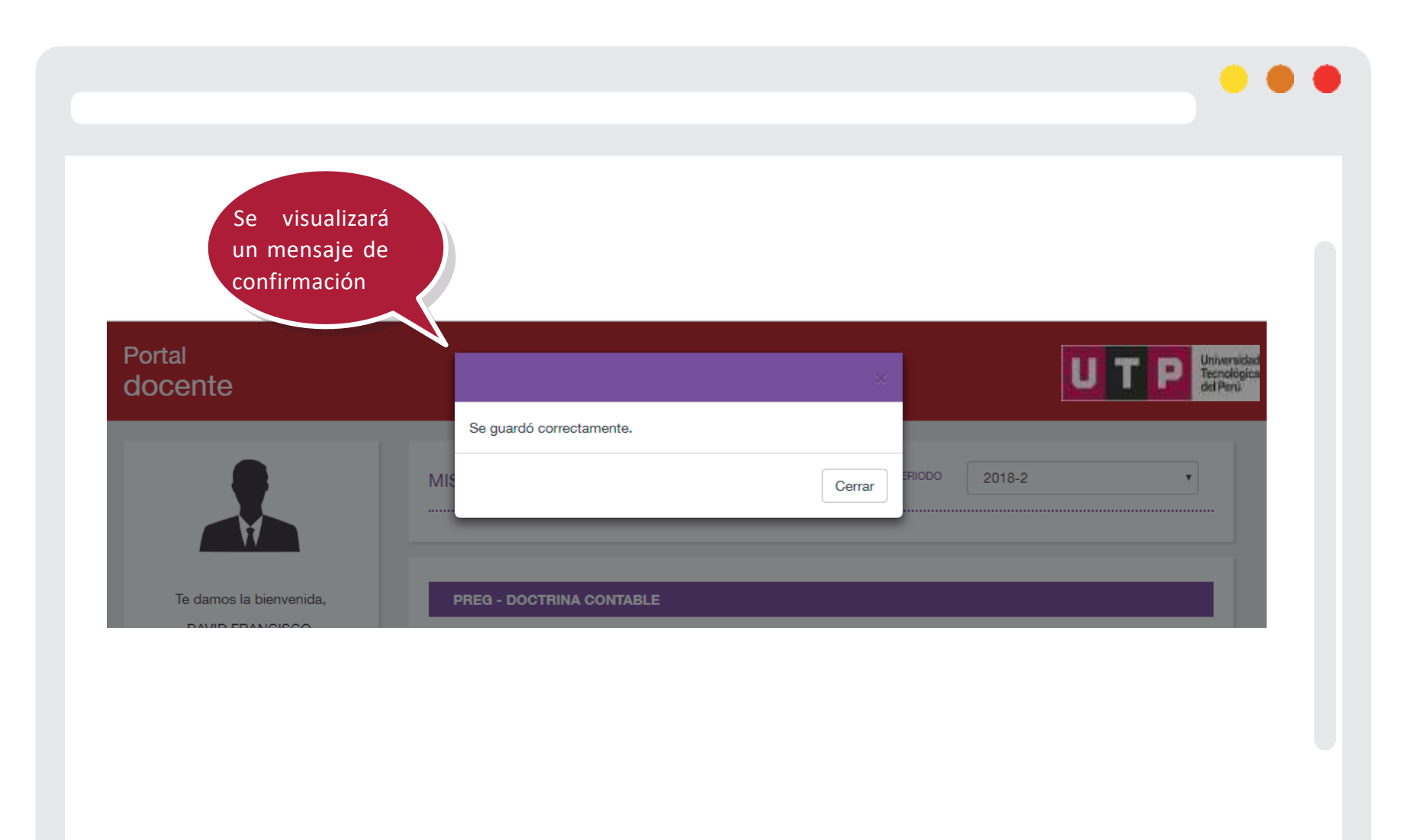

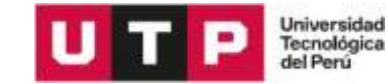

### 3. Confirmación de reprogramación aprobada

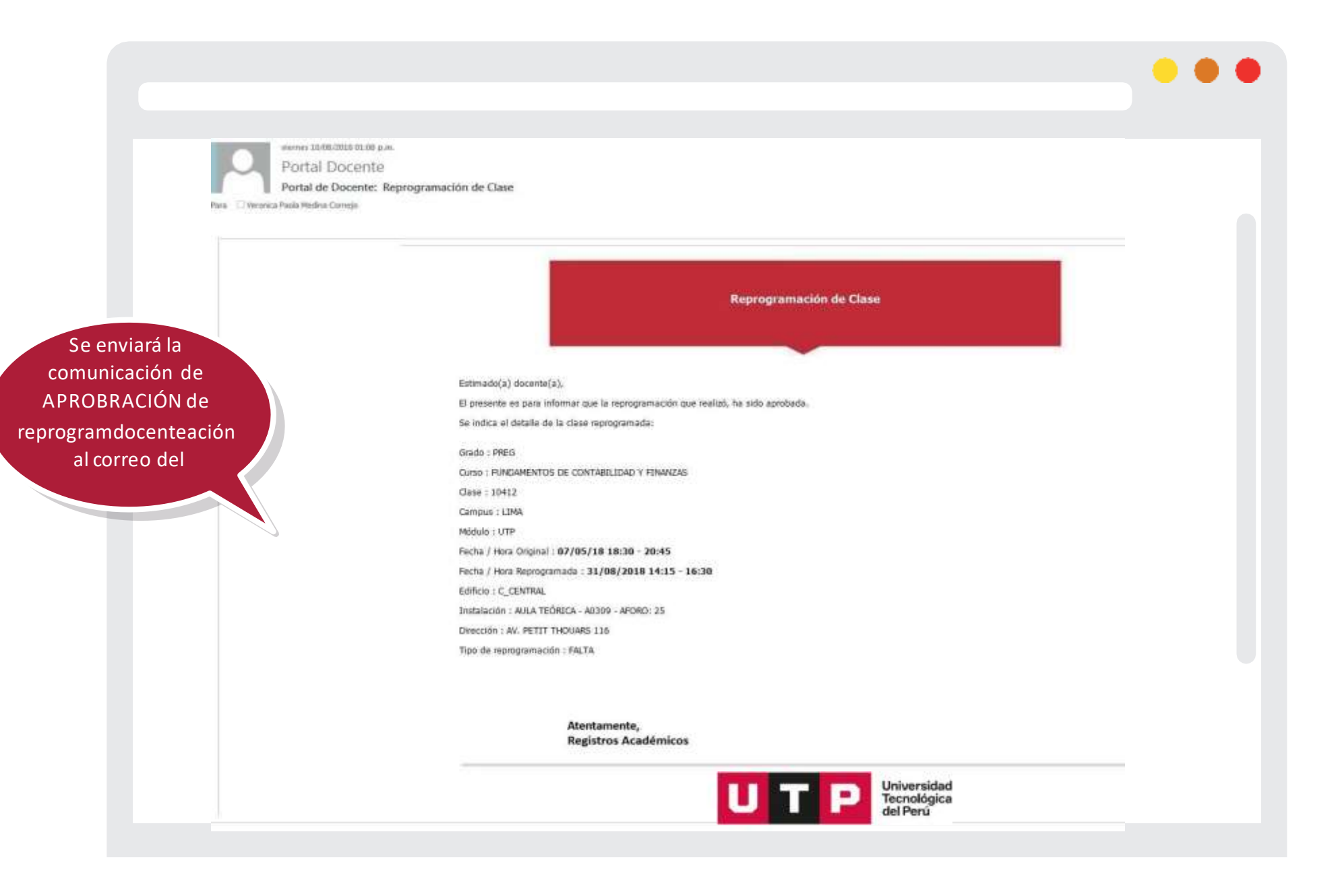

#### 4. ¿Cómo visualizo mis solicitudes de reprogramaciones?

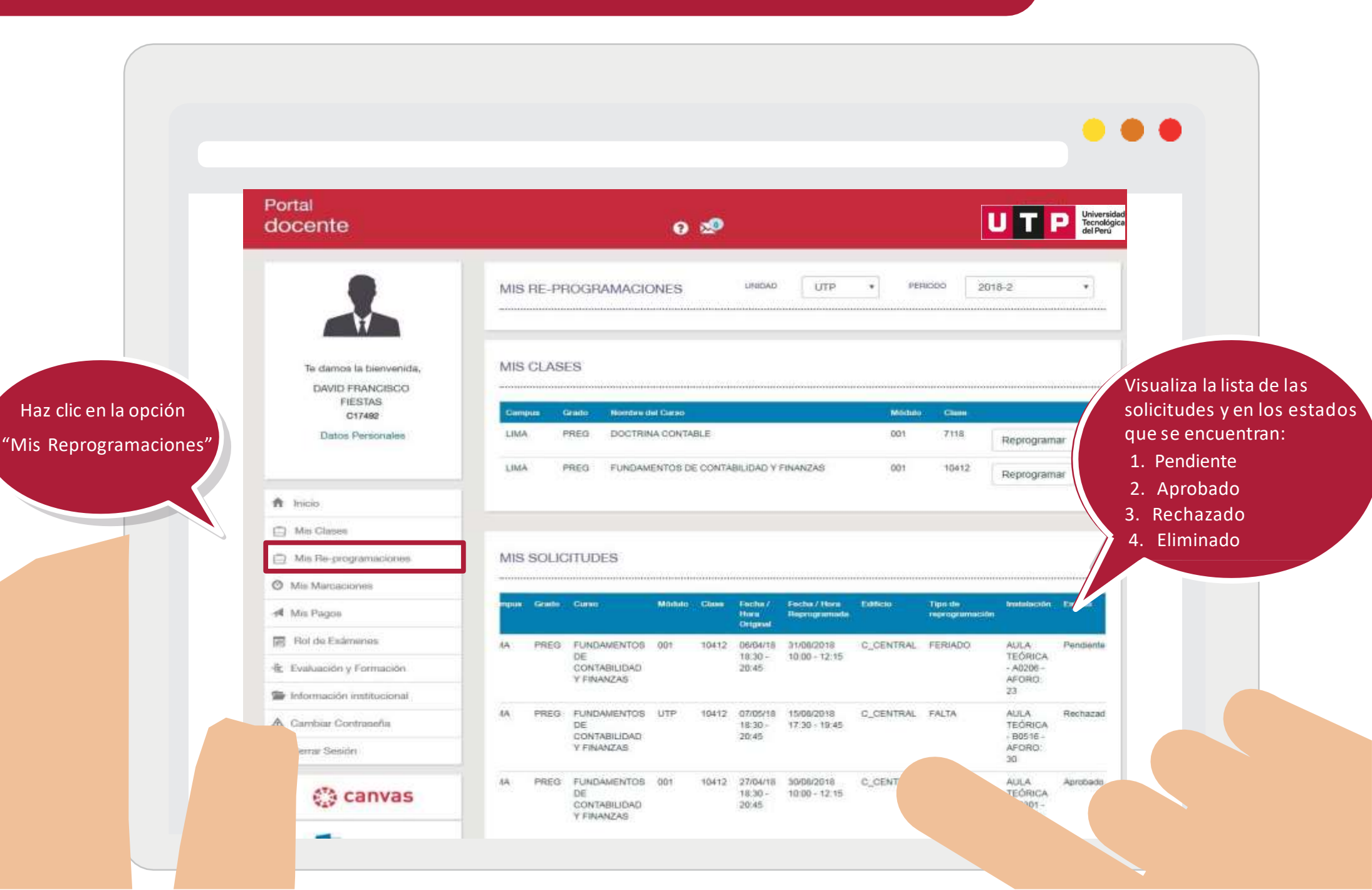

Universidad Tecnológica del Perú

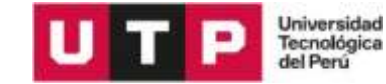

. . . Portal UTPPUniversidad Tecnológica del Perú docente 0 🧐 Datce Paracruskies Haz click en A NGS MIS CLASES DE HOY C Mis Classes Grado - Curso 📋 Mis Re-programacionee G. Mis Marcaciones GARGA ACADEMICA # Mis Pagos PREG 2016-2 Rol dia Endmanasia the Evaluation y Formación AN14 - FUNDAMENTOS DE CONTABUIDAD Y FINANZAS 0000 - 10412 1 Ø. Sefermación Histitucional CF09 + DOCTRINA CONTABLE 3103-7118 1 A Canthiar Contrase/La ۲ Cerror Gestin HORARIO DE CLASES PFEG • • \* 2018-2 Canvas Visualiza en tu Agosto 2018 4 1 horario de clases Ola Sertana Rey oerreo 1496(27 H#106.22 MM10159-22 20140.20 Vene:11 Details 1 Dorings 2 las Tu Biblioteca UTP 17.91 "REPROGRAMACIONES" aprobadas de color verde CAD en Linea 880.00 10.01 12.01 Constantion attended investige internation include in include in include in And Discourses 1100 12:00

la opción

"Inicio"